#### Obsah

| 1. | Před  | Imluv  | a                                                        | .1  |
|----|-------|--------|----------------------------------------------------------|-----|
|    | 1.1   | Autor  | ská práva                                                | . 1 |
|    | 1.2   | Záruč  | źní a pozáruční servis                                   | . 1 |
|    | 1.3   | Upgra  | ade firmware a nástrojů                                  | . 1 |
|    | 1.4   | Ochra  | ana a bezpečnost při instalaci                           | . 1 |
|    | 1.5   | Záruł  | ka                                                       | . 1 |
|    | 1.6   | Ujiště | ní                                                       | . 1 |
|    | 1.7   | Inforr | nace o rozhraní a provozu                                | . 2 |
| 2. | Úvo   | d      |                                                          | . 3 |
|    | 2.1   | Popis  | s panelů                                                 | . 3 |
|    | 2.2   | Sezn   | am Použitých zkratek                                     | . 3 |
|    | 2.3   | Vigor  | 2930 / n / Vn / VS / VSn                                 | . 3 |
|    | 2.4   | Obsa   | h balení                                                 | . 5 |
|    | 2.5   | Jaké   | informace potřebujete od ISP                             | . 5 |
|    | 2     | .5.1   | Uživatelské jméno / heslo                                | . 5 |
|    | 2     | .5.2   | Pevná IP adresa / síťová maska / IP adresa brány Gateway | . 5 |
|    | 2     | .5.3   | Potřebné technické a programové vybavení                 | . 5 |
| 3. | Insta | alace  | routeru                                                  | . 6 |
|    | 3.1   | Insta  | ace hardwaru                                             | . 6 |
| 4. | Inici | alizac | e a nastavení routeru                                    | . 6 |
| _  | 4.1   | Přístu | up přes webové rozhraní                                  | . 6 |
| 5. | Zákl  | adní r | iastavení                                                | .7  |
| 6. | Reše  | ení pr | oblémů                                                   | 12  |
|    | 6.1   | Kontr  | ola hardwaru                                             | 12  |
|    | 6.2   | Kontr  | ola nastavení sítě na vašem PC                           | 13  |
|    | 6.3   | Kontr  | ola routeru z PC pomocí funkce ''ping''                  | 14  |
|    | 6.4   | Kontr  | ola udaju od vašeho poskytovatele                        | 15  |
|    | 6.5   | Návra  | at do výchozího nastavení                                | 15  |
|    | 6.6   | Konta  | aktujte vašeho dodavatele                                | 16  |

Užitečné odkazy: Nastavení bezdrátové sítě (Wireless LAN): <u>www.attel.cz/wlan</u>

### 1. Předmluva

Tato instalační příručka je určena pro uživatele routerů DrayTek řady Vigor2930 Dual WAN "Security firewall" pro malé a střední firmy.

Informace uvedené v tomto dokumentu se mohou měnit bez upozornění v závislosti na vývoji hardwaru a softwaru tohoto zařízení. V případě dalších otázek nás kontaktujte na adrese: <a href="mailto:attel@attel.cz">attel@attel.cz</a> / <a href="mailto:attel@attel.cz">attel@attel.cz</a> / <a href="mailto:attel@attel.cz">attel@attel.cz</a> / <a href="mailto:attel@attel.cz">attel@attel.cz</a> / <a href="mailto:attel@attel.cz">attel@attel.cz</a> / <a href="mailto:attel@attel.cz">attel@attel.cz</a> / <a href="mailto:attel@attel.cz">attel@attel.cz</a> / <a href="mailto:attel@attel.cz">attel@attel.cz</a> / <a href="mailto:attel@attel.cz">attel@attel.cz</a> / <a href="mailto:attel.cz">attel@attel.cz</a> / <a href="mailto:attel.cz">mailto:attel@attel.cz</a> / <a href="mailto:attel.cz">www.draytek.cz</a> / <a href="mailto:attel.cz">www.draytek.cz</a> / <a href="mailto:attel.cz">www.draytek.sk</a>

### 1.1 Autorská práva

Copyright (c) 2011 DrayTek Corporation, všechna práva vyhrazena.

Česká verze: ATTEL Bohemia, s.r.o. (24. 8. 2011)

Tato publikace obsahuje informace, které jsou chráněny autorskými právy. Je zakázáno reprodukovat, vysílat, přepisovat, uskladňovat v databázových systémech, nebo překládat do jiného jazyka kteroukoli část bez písemného souhlasu vlastníka autorských práv.

### 1.2 Záruční a pozáruční servis

ATTEL Bohemia, s.r.o., Podnikatelská 565, 190 11, Praha 9 (tel: 222 360 030) AtTEL, s.r.o., Trnavská cesta 84, 821 02, Bratislava, tel: 02 4445 7758

### 1.3 Upgrade firmware a nástrojů

Vzhledem na neustálý vývoj technologií DrayTek, budou všechny routery průběžně aktualizovány. Informace o aktuálním Firmware, ovladačích a nástrojích najdete na: <u>www.draytek.cz</u> / <u>www.draytek.sk</u> / <u>www.attel.cz</u> / <u>www.attel.sk</u> / <u>www.draytek.com</u>

### 1.4 Ochrana a bezpečnost při instalaci

Přečtěte si prosím pozorně, než začnete s instalací, instalační příručku. router je složitá elektronická jednotka, která může být opravována pouze v autorizovaném servisu, proto sami toto zařízení neotevírejte a neopravujte. Při instalaci a provozu neumísťujte jednotku ve vlhkém a nebezpečném prostředí (např. koupelna). Router by měl být používán v místnosti s normálním prostředím s rozsahem teplot +5 až +40 stupňů Celsia. Nevystavujte router přímému slunečnímu záření a dalším zdrojům tepla, aby nedošlo k poškození a deformaci krytu. Zabezpečte zařízení mimo dosah dětí. Při likvidaci zařízení dodržujte předpisy životního prostředí a umístěte jej do kontejnerů sběrných míst, nebo likvidaci zadejte specializovaným firmám.

### 1.5 Záruka

Prodejce poskytuje 2 letou záruku od data zakoupení uživatelem. Během záruky, která je prokázána prodejním dokladem provedeme opravu zařízení, nebo výměnu dílů, které jsou nezbytné pro řádný provoz zařízení. Jakákoliv výměna dílů bude prováděna z nových, nebo plně hodnotných repasovaných náhradních dílů. Tato záruka se nevztahuje na zařízení upravovaná, nesprávně používaná, poškozená živelnou událostí a vystavená nestandardním provozním podmínkám. Záruka se nevztahuje na přikládané programové produkty v balení.

### 1.6 Ujištění

DrayTek Čorp. prohlašuje, že zařízení Vigor2930, Vigor2930n, Vigor2930Vn, Vigor2930VS, Vigor2930VSn plus jsou ve shodě se základními požadavky a dalšími příslušnými ustanoveními směrnice 1999/5/ES a Nařízením vlády ČR č.426/2000Sb.

Prohlášení o shodě je dostupné na internetových stránkách výrobce: <u>http://www.draytek.cz/cz/ethernet-routery/109-vigor-2930vsn</u>

### 1.7 Informace o rozhraní a provozu

Rádiové zařízení Vigor2930n série s modulací OFDM lze v ČR volně provozovat v souladu s všeobecným oprávněním č. VO-R/12/08.2005-34. V rámci tohoto oprávnění doporučujeme používat přiložené antény. V případě použití jiných, např. externích antén, upozorňujeme na dodržování max. spektrální hustoty e.i.r.p. –20 dBW/ 1MHz.

Pro získání více informací navštivte stránky výrobce na adrese: www.draytek.com/about\_us/Regulatory.php

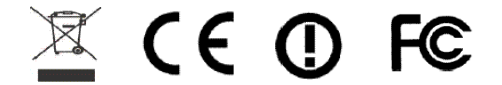

# 2. Úvod

### 2.1 Popis panelů

Každý z jednotlivých typů routerů série Vigor2930 má rozdílný přední i zadní panel. Před instalací je proto vhodné se blíže seznámit se vzhledem každého konkrétního zařízení. Jistě to pomůže při jeho dalším používání a obsluze. Následující kapitola vás seznámí se vzhledem nejvyššího modelu **2930VSn**, který má Phone 1 a 2, WLAN a ISDN (S0) výbavu. **Model 2930n** má výbavu WLAN. Model **2930** neobsahuje žádnou výbavu navíc.

### 2.2 Seznam Použitých zkratek

| Zkratka | Popis                                                         |
|---------|---------------------------------------------------------------|
| ACT     | Activity - aktivita zařízení                                  |
| CSM     | Content Security Managemet – správa bezpečnosti obsahu webu   |
| DoS     | Denial of Service – odmítnutí služby                          |
| DSL     | Digital Subscriber Line – digitální zákaznická přípojka       |
| IM      | Instant Messaging – rychlé zprávy např. ICQ, Skype, Miranda   |
| LAN     | Local Area Network – lokální síť nebo místní síť              |
| NT1     | Network Termination – síťové zakončení                        |
| P2P     | Peer to peer – rovnocenná síťová komunikace                   |
| PSTN    | Public Switched Telephone Network – veřejná telefonní síť     |
| PWR     | Power - napájení                                              |
| QoS     | Quality of Service – kvalita služby                           |
| SPI     | Statefull Packet Inspection – podrobná kontrola paketů        |
| VoIP    | Voice over Internet Protocol – hlas přes internetový protokol |
| VPN     | Virtual Private Network – virtuální privátní síť              |
| WAN     | Wide Area Network – veřejná síť                               |
| WLAN    | Wireless LAN - bezdrátová síť LAN                             |
| WCF     | Web Content Filter                                            |

### 2.3 Vigor2930 / n / Vn / VS / VSn

| DrayTel<br>VISOR293DVSn<br>DUALWAN BEGUNITY FIREWA | ACT<br>DOS<br>CSM | WAN MOAT<br>WAN Promet<br>WAX Promet<br>WAX Promet<br>WAX Promet<br>WAX Promet<br>WAX Promet |  |  |  |  |  |
|----------------------------------------------------|-------------------|----------------------------------------------------------------------------------------------|--|--|--|--|--|
| Indikační LED                                      | Stav              | Popis                                                                                        |  |  |  |  |  |
| ACT                                                | bliká             | Router je zapnutý a pracuje správně                                                          |  |  |  |  |  |
| (aktivita)                                         | nesvítí           | Router je vypnutý                                                                            |  |  |  |  |  |
| DoS                                                | svítí             | DoS / DDoS funkce je aktivní                                                                 |  |  |  |  |  |
|                                                    | bliká             | Bliká dokud útok není odražen                                                                |  |  |  |  |  |
| CSM                                                | svítí             | Je aktivní profil CMS pro IM/P2P                                                             |  |  |  |  |  |
| WCF                                                | svítí             | Web Content Filter je aktivní.                                                               |  |  |  |  |  |
| WLAN (Pouze                                        | svítí             | Bezdrátový přístupový bod je aktivní                                                         |  |  |  |  |  |
| model 2930n,Vn,<br>VSn)                            | bliká             | Bezdrátová síť přenáší data                                                                  |  |  |  |  |  |
| WAN1/2                                             | svítí             | Router je připraven pro přístup na Internet přes WAN1/2                                      |  |  |  |  |  |
| WAN1/2                                             | bliká             | Přenos dat                                                                                   |  |  |  |  |  |
| MGMT                                               | svítí             | Router je spravován přes Telnet                                                              |  |  |  |  |  |
|                                                    | bliká             | Bliká, pokud je router spravován přes webový prohlížeč                                       |  |  |  |  |  |

| Phone 1 / 2 (Pou- | svítí   | Připojený telefon je vyzvednut (Off-hook) |
|-------------------|---------|-------------------------------------------|
| ze model          | nesvítí | Připojený telefon je položen (On-hook)    |
| 2930Vn,VSn)       | bliká   | Indikuje příchozí volání                  |

#### Indikační LED na konektorech Vigor 2930VSn

|            | Levá          | svítí   | ISDN NT (ISDN S0 interní) mód je aktivní a ISDN telefonní |
|------------|---------------|---------|-----------------------------------------------------------|
|            | LED           |         | adaptér je připojen                                       |
|            | (oran-        | bliká   | ISDN NT (ISDN S0 interní) mód je aktivní a ISDN telefonní |
| ISDN S0 1  | žová)         |         | adaptér není připojen                                     |
| 1301 30 1  | Pravá         | svítí   | Telefon je připojen. Pokud není připojen LED nesvítí.     |
|            | LED           | bliká   | ISDN telefon je vyzvednut nebo probíhá hovor              |
|            | (zele-        |         |                                                           |
|            | ná)           |         |                                                           |
|            | Levá          | svítí   | ISDN NT (ISDN S0 interní) mód je aktivní a ISDN telefonní |
|            | LED           |         | adaptér není připojen                                     |
|            | (oran-        | bliká   | ISDN NT (ISDN S0 interní) mód je aktivní a ISDN telefonní |
|            | žová)         |         | adaptér není připojen                                     |
| ISDN S0 2  |               | nesvítí | ISDN TE mód je aktivní.                                   |
|            | Pravá         | svítí   | ISDN telefon nebo ISDN TA je na sběrnici synchronizován,  |
|            | LED           |         | jinak LED nesvítí                                         |
|            | (zele-        | bliká   | ISDN telefon je vyzvednut nebo probíhá telefonní hovor    |
|            | ná)           |         |                                                           |
|            | Levá          | nesvítí | Ethernet port je odpojen                                  |
|            | LED           | svítí   | Ethernet port je připojen                                 |
|            | (zele-        | bliká   | Ethernet portem jsou přenášena data                       |
| LAN1/2/3/4 | na)<br>Daviá  | /1-/    | Ethernet section with size much least (400 Minus          |
|            | Prava         | SVILI   | Ethernet port je pripojen rychiosti 100 Mbps              |
|            | LED           | nesviti | Ethernet port je pripojen rychlosti 10 Mbps               |
|            | (zele-        |         |                                                           |
|            | na)           | noovítí | Ethornot port in admin                                    |
|            |               | nesviti | Ethernet port je oupojen                                  |
|            |               | SVILI   | Ethernet port je pripojen                                 |
| WAN1/2     | (2010-<br>ná) | DIIKa   | Ethemet portem jsou prenasena data                        |
| 11/2       | Dravá         | svítí   | Ethernet port je připojen rychlostí 100 Mhns              |
|            | I FD          | neevítí | Ethernet port je připojen rychlostí 100 Mbps              |
|            |               | nesvill |                                                           |
|            | (2010<br>ná)  |         |                                                           |
|            |               |         |                                                           |

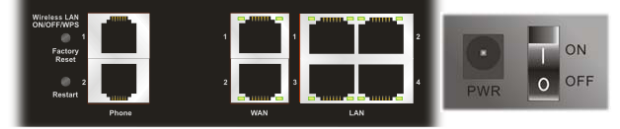

| Rozhraní            | Popis                                                                |
|---------------------|----------------------------------------------------------------------|
| Wireless LAN        | 1x stisknutí tohoto tlačítka aktivuje WPS pro připojení klienta      |
| ON/OFF/WPS/ Factory | umožňujícího WPS funkci. 2x stisknutí tohoto tlačítka zapne nebo     |
| Reset               | vypne síť WLAN.                                                      |
|                     | Obnovení výrobního nastavení:                                        |
|                     | Stlačte tlačítko a přidržte minimálně 10 vteřin při zapnutém routeru |
|                     | (LED ACT bliká). Až LED ACT začne blikat rychleji, tlačítko pusťte.  |
|                     | Router se restartuje a obnoví se jeho výrobní nastavení              |
| Restart             | Restart routeru                                                      |

| ISDN S0 1                                 | Konektor pro připojení ISDN telefonů nebo ISDN TA.<br>!!! V žádném případě zde nepřipojujte ISDN linku, protože do-<br>jde k poškození zařízení, které je klasifikováno jako "Neodbor-<br>ná manipulace".                 |
|-------------------------------------------|----------------------------------------------------------------------------------------------------|
| ISDN S0 2                                 | Konektor pro připojení ISDN linky nebo ISDN adaptéru.                                                                                                    |
| Phone (1/2) (Pouze mo-<br>del 2930Vn,VSn) | Konektor pro připojení analogových telefonů, faxů nebo ústředny.<br>!!! V žádném případě zde nepřipojujte telefonní linku, protože<br>dojde k poškození zařízení, které je klasifikováno jako "Neod-<br>borná manipulace" |
| LAN (1-4)                                 | Ethernet konektory pro připojení lokálních zařízení                                                                                                    |
| WAN(1/2)                                  | Ethernet konektor pro připojení alternativního spojení do Internetu                                                                                                    |
| PWR                                       | Konektor pro připojení napájení                                                                                                    |
| ON/OFF                                    | Vypínač napájení                                                                                                    |

### 2.4 Obsah balení

- 1. Instalační příručka
- 2. CD
- 3. RJ-45 kabel (Ethernet)
- 4. RJ-45 / RJ-45 kabel (ú S modelů)
- 5. 3x anténa (u n modelů)
- 6. Napájecí zdroj

### 2.5 Jaké informace potřebujete od ISP

### 2.5.1 Uživatelské jméno / heslo

Při použití protokolu PPPoE je zapotřebí znát jméno a heslo pro připojení na Internet. **Příklad:** Pro zákazníky Telefonica O2 je jméno: **o2** a heslo: **o2** 

### 2.5.2 Pevná IP adresa / síťová maska / IP adresa brány Gateway

Pokud ISP poskytují DHCP metodu pro poskytování IP adresy, pak uživatel nepotřebuje znát svou pevnou IP adresu.

#### 2.5.3 Potřebné technické a programové vybavení

K používání Ethernet rozhraní potřebujete:

- 1. Počítač s instalovanou síťovou Ethernet kartou.
- 2. nainstalovanou podporu TCP/IP protokolu
- 3. webový prohlížeč (Internet Explorer, Mozila, ...)

Pro použití TCP/IP lze váš počítač nastavit se statickou IP adresou, nebo dynamickou IP adresou, tj. zapnout DHCP klienta na vyžádání IP adresy od routeru.

Pokud jste se rozhodli nastavit statickou IP adresu, pak jako adresu PC nastavte **192.168.1. x** (kde 100  $\ge$  x  $\ge$  2). Masku podsítě nastavte **255.255.255.0**. Adresu brány nastavte **192.168.1.1**. Nezapomeňte nastavit primární a sekundární DNS IP adresy na router.

### 3. Instalace routeru

Tato kapitola Vás provede instalací a hardwarovým připojením a nastavením routeru přes webový prohlížeč.

### 3.1 Instalace hardwaru

Předtím než začnete nastavovat Váš router, se prosím ujistěte, zda kontrolky na předním panelu svítí korektně.

- Připojte WAN 1 nebo WAN 2 případně oba porty do internetu pomocí Ethernet kabelu (RJ-45). U modelů Vigor2930Vn a Vigor2930VSn připojte také rozhraní Line, viz obr.
- Připojte jeden konec Ethernet kabelu (RJ-45) do LAN portu na routeru a druhý do LAN portu Vašeho počítače.
- Propojte telefonní sadu s telefonními linkami (pro použití VoIP funkcí). Umožňuje model Vigor2930Vn a 2930VSn.
- 4. Připojte napájecí adaptér do elektrické sítě a konektoru typu Jack do zdířky na routeru s onačením PWR (na spodním panelu).
- 5. Zapněte router přepnutím přepínače do polohy On (na spodním panelu).
- Router se začne inicializovat. Po dokončení systémového testu se rozsvítí LED ACT a začne blikat.

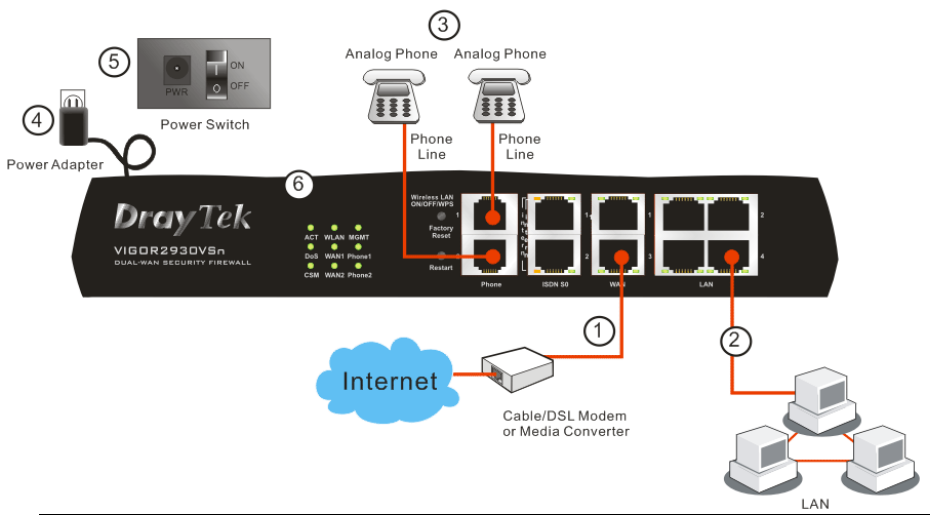

#### Upozornění:

Zásuvky FXS1 a FXS2 jsou určeny k připojení analogových telefonních přístrojů. V žádném případě nepřipojovat přívodní telefonní linku. Může dojít k **poškození routeru!** 

### 4. Inicializace a nastavení routeru

Pro připojení k internetu, prosím dokončete základní konfiguraci routeru.

### 4.1 Přístup přes webové rozhraní

• Ujistěte se, že Vaše PC je správně připojeno k routeru.

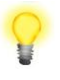

**Poznámka:** Můžete buď jednoduše nastavit Váš počítač na získání IP adresy z routeru dynamicky anebo nastavit na PC stejnou IP adresu brány jako na routeru, tj. **192.168.1.1** a adresu PC např. na 192.168.1.10. Pro podrobnější informace navštivte kapitolu **''Řešení problémů''**.

 Otevřete webový prohlížeč a zadejte http://192.168.1.1. Otevře se následující přihlašovací okno.

| Connect to 192.     | 168.1.1 🛛 🛛 🔀        |
|---------------------|----------------------|
|                     |                      |
| Login to the Router | Web Configurator     |
| User name:          | <b>£</b>             |
| Password:           |                      |
|                     | Remember my password |
|                     |                      |
|                     | OK Cancel            |

 Pro konfiguraci jako ''user'' nezadávejte žádné jméno ani heslo a klikněte rovnou na tl. Login. Pro přihlášení do plného administrátorského rozhraní použijte násl. jméno/heslo: "admin/ bez hesla" a klikněte na Login.

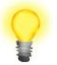

Poznámka: Pokud se Vám nepodaří přihlásit, navštivte kapitolu **´´Řešení** problémů´´.

 Z administrace routeru můžete být odhlášeni dle Vaší volby viz. obr. níže. Ve výchozím nastavení je nastaveno Auto Logout, tzn. budete odhlášeni po 5-ti minutách nečinnosti.

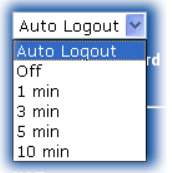

### 5. Základní nastavení

Quick Start Wizard (rychlý průvodce nastavením) je navržen pro rychlé a jednoduché nastavení Vašeho routeru.

 Otevřete webový prohlížeč a zadejte http://192.168.1.1. Objeví se přihlašovací okno, do kterého zadejte Vaše přihlašovací údaje v souladu s požadovanou úrovní správy routeru, tj. '´administrátor´´ nebo ´´uživatel´´, viz výše.

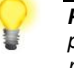

Poznámka: Pro pokročilá nastavení (administrátorské operace), prosím použijte plný uživatelský manuál (http://www.draytek.cz/cz/ethernet-routery/109-vigor-2930vsn).

• Nyní se objeví Hlavní okno. Klikněte na položku Quick Start Wizard.

| Outlet: Start Winned  | System Status                  |                     |                    |             |                  |                     |  |
|-----------------------|--------------------------------|---------------------|--------------------|-------------|------------------|---------------------|--|
| Unine Status          | Model Name<br>Firmware Version | : Vigor<br>: v3.2.0 | 2930 ser<br>)_RC4a | ies         |                  |                     |  |
| WAN                   | Build Date/Time                | : Fri Ma            | ay 9 18:4          | 3:2.32 2008 |                  |                     |  |
| NAT                   |                                | LAN                 |                    |             |                  | WAN 1               |  |
| Firewall              | MAC Address                    | - DC                | 1-50-75            | -02-00-20   | Link Status      | · Connected         |  |
| Objects Setting       | 1st IP åddress                 | : 19                | 92.168.1           | .1          | MáC áddress      | : 00-50-7E-C2-80-21 |  |
| CSM                   | 1st Subnet Mask                | : 50                | 5 255 2            | 55.0        | Connection       | Static IP           |  |
| Bandwidth Management  | DHCP Server                    |                     | 'es                |             | IP Address       | 172.16.3.229        |  |
| Applications          | DNS                            | : 19                | 94.109.6           | .66         | Default Gateway  | : 172.16.3.4        |  |
| VPN and Remote Access | 1                              |                     |                    |             |                  |                     |  |
| VolP                  |                                | VolP                | )                  |             |                  | WAN 2               |  |
| ISDN                  | Port                           | Profile             | Rea.               | In/Out      | Link Status      | : Disconnected      |  |
| Wireless I AN         | Phone1                         |                     | No                 | 0/0         | MAC Address      | : 00-50-7F-C2-80-22 |  |
| SSI VPN               | Phone2                         |                     | No                 | 0/0         | Connection       | :                   |  |
| System Maintenance    | ISDN1-S0                       |                     | No                 | 0/0         | IP Address       | :                   |  |
| Diagnostics           | ISDN2-TE                       |                     | No                 | 0/0         | Default Gateway  | :                   |  |
| All Rights Reserved.  |                                |                     |                    |             | Wi               | reless LAN          |  |
|                       |                                |                     |                    |             | MAC Address      | : 00-50-7f-c2-80-20 |  |
|                       |                                |                     |                    |             | Frequency Domain | : Europe            |  |
|                       |                                |                     |                    |             | Eirmware Version | 1 w1 04 10 14 7 F   |  |

**Poznámka:** Obrázek je pouze ilustrativní a může se měnit v závislosti na modelu Vašeho routeru.

 Zadejte login heslo do políčka New Password a přepište jej i v poli Confirm Password. Poté klikněte na Next pro další krok. Po restartování routeru nezapomeňte při přihlášení použít nové heslo <sup>©</sup>.

| Please enter an alpha-num | ric string as your <b>Password</b> (Max 23 characters). |
|---------------------------|---------------------------------------------------------|
| New Password              | ••••                                                    |
| Confirm Password          | ••••                                                    |
|                           |                                                         |
|                           |                                                         |
|                           |                                                         |
|                           |                                                         |
|                           |                                                         |
|                           |                                                         |

 Vyberte WAN rozhraní, které chcete nastavit WAN1 nebo WAN2. Zvolte autonegotiation jako typ pro Váš router. Poté klikněte na Next.

#### Quick Start Wizard

| Select WAN Interface: | WANI V                                                                                         |
|-----------------------|------------------------------------------------------------------------------------------------|
| Display Name:         |                                                                                                |
| Physical Mode:        | Ethernet                                                                                       |
| Physical Type:        | Auto negotiation                                                                               |
|                       | Auto negotiation<br>10M half duplex<br>10M half duplex<br>100M half duplex<br>100M full duplex |
|                       |                                                                                                |
|                       |                                                                                                |

Na další stránce, viz níže, vyberte příslušný typ Internetového připojení dle informací od Vašeho poskytovatel internetu. Např. Byste měli zvolit parametr PPPoE mode pokud Váš poskytovatel poskytuje PPPoE rozhraní. Poté klikněte na Next pro další krok.

#### Quick Start Wizard

| WAN 1                                        |                                                                                                    |
|----------------------------------------------|----------------------------------------------------------------------------------------------------|
| Select one of t<br>sure which one<br>detail. | he following Internet Access type provided by your ISP. If you are not<br>you should choose, please contact your ISP to get these information in |
|                                              | PPPoE                                                                                                    |
|                                              | О РРТР                                                                                                    |
|                                              | Static IP                                                                                                    |
|                                              | O DHCP                                                                                                    |
|                                              |                                                                                                    |
|                                              |                                                                                                    |
|                                              |                                                                                                    |
|                                              |                                                                                                    |
|                                              |                                                                                                    |
|                                              |                                                                                                    |

• **PPPoE:** pokud zvolíte protokol PPPoE, vepište prosím manuálně jméno (Username) a heslo (Password) dle Vašeho poskytovatele připojení. Poté klikněte na tl. **Next**.

Quick Start Wizard

| WANT                       |                               |
|----------------------------|-------------------------------|
| Enter the user name and pa | assword provided by your ISP. |
| User Name                  | 84005755@hinet.net            |
| Password                   | •••••                         |
| Confirm Password           | ••••••                        |
|                            |                               |
|                            |                               |
|                            |                               |
|                            |                               |
|                            |                               |
|                            |                               |
|                            |                               |
|                            |                               |

- Na následující stránce, dle informací od Vašeho poskytovatele, vyberte typ přístupu k internetu. Poté klikněte na tlačítko Next.
- PPTP/L2TP: pokud zvolíte PPTP/L2TP objeví se vám následující stránka. Vyplňte všechny informace od vašeho poskytovatele a klikněte na Next.

| Quick | Start | Wizard |
|-------|-------|--------|
|-------|-------|--------|

| WAN 1                                 |                                                            |
|---------------------------------------|------------------------------------------------------------|
| Enter the user name, pas<br>your ISP. | word, WAN IP configurations and PPTP server IP provided by |
| User Name                             |                                                            |
| Password                              |                                                            |
| Retype Password                       |                                                            |
| WAN IP Configurations                 |                                                            |
| 🔘 Obtain an IP addres                 | automatically                                              |
| Specify an IP addres                  | s                                                          |
| IP Address                            | 172.16.3.229                                               |
| Subnet Mask                           | 255.255.255.0                                              |
| PPTP Server IP                        |                                                            |

 Statická IP: pokud zvolíte Static IP objeví se vám následující stránka. Zadejte IP adresy dle vašeho poskytovatele a klikněte na Next.

| WAN 1<br>Enter the Static ID confi | suration prohided by your ICD |            |
|------------------------------------|-------------------------------|------------|
| WAN IP                             | 172.16.3.229                  |            |
| Subnet Mask                        | 255.255.255.0                 |            |
| Gateway                            | 172.16.3.1                    |            |
| Primary DNS                        | 168.95.1.1                    |            |
| Secondary DNS                      |                               | (optional) |
|                                    |                               |            |
|                                    |                               |            |
|                                    |                               |            |
|                                    |                               |            |

DHCP: pokud zvolíte DHCP objeví se vám následující stránka. Jednoduše klikněte na Next.

| WAN 2                        |                                                                         |
|------------------------------|-------------------------------------------------------------------------|
| If your ISP requenter it in. | uires you to enter a specific host name or specific MAC address, please |
|                              |                                                                         |
| Host Name                    | (optional)                                                              |
| MAC                          | 00 - 50 - 7F - 00 - 00 - 02 (optional)                                  |
|                              |                                                                         |
|                              |                                                                         |
|                              |                                                                         |
|                              |                                                                         |
|                              |                                                                         |
|                              |                                                                         |
|                              |                                                                         |
|                              |                                                                         |

 Nyní se vám objeví následující stránka s přehledem nastavení pro dokončení klikněte na tl. Finish, pro opravu na Back.
 Ouk Start Wizard

| WAN Interface:                                                 | WAND                                                                               |
|----------------------------------------------------------------|------------------------------------------------------------------------------------|
| Dhysical Meder                                                 | Ethornot                                                                           |
| Physical Mode.                                                 |                                                                                    |
| Filysical Type.<br>Internet Assess                             | Auto negotiation                                                                   |
|                                                                |                                                                                    |
|                                                                |                                                                                    |
| Click Back to modify char                                      | iges if necessary. Otherwise, click Finish to save the current                     |
| Click <b>Back</b> to modify char<br>settings and restart the V | iges if necessary. Otherwise, click <b>Finish</b> to save the current igor router. |
| Click Back to modify char<br>settings and restart the V        | nges if necessary. Otherwise, click Finish to save the current<br>igor router.     |
| Click Back to modify char<br>settings and restart the V        | iges if necessary. Otherwise, click Finish to save the current<br>igor router.     |
| Click Back to modify char<br>settings and restart the V        | iges if necessary. Otherwise, click Finish to save the current<br>igor router.     |

### 6. Řešení problémů

Tato kapitola Vás provede řešením některých problémů, jako je nefunkční internet, nebo přístup do routeru. Prosíme, následujte instrukce níže pro ověření základního stavu po instalaci apod.

- Ověření zda je hardware v pořádku.
- Ověření stavu síťového nastavení na vašem PC.
- PING routeru z Vašeho počítače.
- Ověření nastavení parametrů od Vašeho poskytovatele internetu (ISP).
- Návrat do továrního nastavení, pokud je to nutné.

Pokud shora uvedené případy jsou prověřeny a v pořádku, prosím kontaktujte vašeho dodavatele.

### 6.1 Kontrola hardwaru

Následujte instrukce níže.

Ověřte, zda je router korektně zapojen v napájení a do datové sítě LAN. Více v kap. "Instalace hardwaru". Pokud ano, indikační LED-ACT bliká ve vteřinových intervalech a odpovídající LED-LAN svítí.

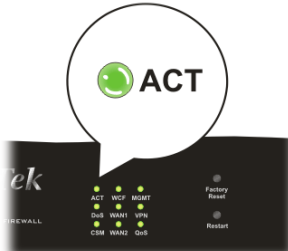

Pokud ne, znamená to problém s hardwarem. Vraťte se tedy zpět ke kap. "4.1 Instalace hardwaru" a proveďte znova celou instalaci. Poté znova vyzkoušejte.

### 6.2 Kontrola nastavení sítě na vašem PC.

Při instalaci routeru se mohou vyskytnout problémy díky špatnému nastavení vlastností vaší sítě LAN na vašem PC. Zkontrolujte nastavení vašeho PC, viz kroky níže.

### **Pro Windows**

圁

Příklad se týká nastavení ve Windows XP. Příklady nastavení v dalších operačních systémech naleznete na **www.draytek.com**.

- Přejděte do Ovládacích panelů a otevřete Síťová připojení.
- Pravým myšítkem klikněte na Připojení k místní síti a vyberte položku Vlastnosti.

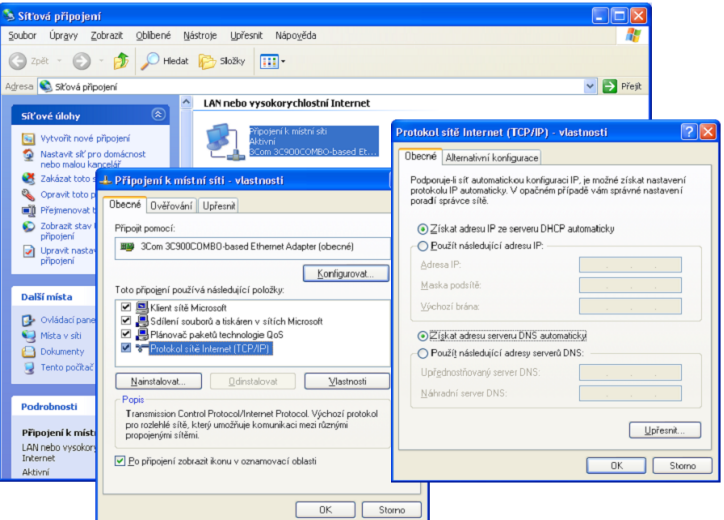

- Vyberte Protokol sítě internet (TCP/IP) a klikněte na Vlastnosti.
- Vyberte možnost Získat adresu IP ze serveru automaticky a možnost Získat adresu serveru DNS automaticky.

### Pro MacOs

- Dvojitým kliknutím na symbol Mac na ploše.
- Otevřete složku Application a zvolte Network.
- V okně Network vyberte Using DHCP.

| I Network                                             | 0          |
|-------------------------------------------------------|------------|
| 📧 💭 💩 🖳                                               |            |
| Show All Displays Sound Network Startup Disk          |            |
| Location: Automatic                                   |            |
| Show: Built-in Ethernet                               |            |
| TCP/IP PPPoE AppleTalk Proxies Ethernet               |            |
| Configure IPv4: Using DHCP                            |            |
| IP Address: 192.168.1.10 Renew DHC                    | P Lease    |
| Subnet Mask: 255.255.255.0 DHCP Client ID:            |            |
| Router: 192.168.1.1 (If required)                     |            |
| DNS Servers:                                          | (Optional) |
| Search Domains:                                       | (Optional) |
| IPv6 Address: fe80:0000:0000:0000:020a:95ff:fe8d:72e4 |            |
| Configure IPv6                                        | ?          |
| Click the lock to prevent further changes.            | Apply Now  |

### 6.3 Kontrola routeru z PC pomocí funkce "ping"

V továrním nastavení je IP adresa brány nastavena v routeru na 192.168.1.1. Zkontrolujte, zda lze bez problémů provést příkazem ''ping'' kontrolní paket na router. Pokud ne, prosím ověřte IP adresu vašeho PC. Doporučujeme nastavit síťové připojení na **získat IP automaticky**.

Prosím následujte postup níže.

#### **Pro Windows**

- Otevřete Příkazový řádek (z menu Start> Spustit).
- Napište příkaz command (pro Windows 95/98/ME) nebo cmd (pro Windows NT/ 2000/XP/Vista). Poté se objeví příkazový řádek DOS.

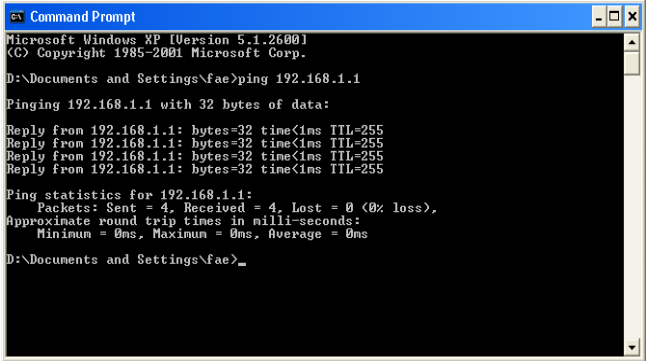

- Napište příkaz ping 192.168.1.1 a stiskněte [Enter]. Pokud je spojení v pořádku, objeví se řádek "Reply from 192.168.1.1:bytes=32 time<1ms TTL=255".
- Pokud se řádek neobjeví, prosíme, ověřte nastavení IP adresy vašeho PC.

### Pro MacOs (terminál)

- Dvojitým kliknutím na symbol Mac na ploše.
- Otevřete složku Application a zvolte Utilities.
- Po dvojitém kliknutí na Terminal se objeví okno terminálu.
- Napište příkaz ping 192.168.1.1 a stiskněte [Enter]. Pokud je spojení v pořádku, objeví se řádek "64 bytes from 192.168.1.1: icmp\_seq=0 ttl=255 time=xxxx ms".

| $\Theta \Theta \Theta$                                                  | Terminal — bash — 80x24                                           |  |
|-------------------------------------------------------------------------|-------------------------------------------------------------------|--|
| Last login: Sat Jan 3<br>Welcome to Darwin!                             | 3 02:24:18 on ttyp1                                               |  |
| Vigor10:~ draytek\$ pin                                                 | ng 192.168.1.1                                                    |  |
| PING 192.168.1.1 (192.                                                  | .168.1.1): 56 data bytes                                          |  |
| 64 bytes from 192.168.                                                  | .1.1: icmp_seq=0 ttl=255 time=0.755 ms                            |  |
| 64 bytes from 192.168.                                                  | .1.1: icmp_seq=1 ttl=255 time=0.697 ms                            |  |
| 64 bytes from 192.168.                                                  | .1.1: icmp_seq=2 ttl=255 time=0.716 ms                            |  |
| 64 bytes from 192.168.                                                  | .1.1: icmp_seq=3 ttl=255 time=0.731 ms                            |  |
| 64 bytes from 192.168.<br>^C                                            | .1.1: icmp_seq=4 ttl=255 time=0.72 ms                             |  |
| 192.168.1.1 ping s                                                      | statistics                                                        |  |
| 5 packets transmitted,<br>round-trip min/avg/max<br>Vigor10:~ draytek\$ | , 5 packets received, 0% packet loss<br><  = 0.697/0.723/0.755 ms |  |

### 6.4 Kontrola údajů od vašeho poskytovatele

Otevřete stránku **WAN>>Internet Access** ve vašem routeru a poté kliknutím na **Detail Page** u jednotlivých WAN1 a WAN3 ověřte, zda jsou údaje od vašeho poskytovatele internetu správné.

| WAN >> Internet Access |              |               |                              |              |
|------------------------|--------------|---------------|------------------------------|--------------|
| Internet               | Access       |               |                              |              |
| Index                  | Display Name | Physical Mode | Access Mode                  |              |
| WAN1                   |              | Ethernet      | Static or Dynamic IP 💌       | Details Page |
| WAN2                   |              | Ethernet      | None<br>PPPoE                | Details Page |
|                        |              |               | Static or Dynamic IP<br>PPTP |              |

### Pro uživatele protokolu PPPoE/PPPoA

- Ověřte, zda je zvolena možnost Enable.
- Ověřte správnost uživatelského jména Username a hesla Password.

### 6.5 Návrat do výchozího nastavení

V některých případech (např. po experimentech se zařízením) vám může velice pomoci návrat k výchozímu (továrnímu) nastavení routeru - **reset**. Router můžete resetovat softwarově i hardwarově.

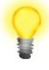

**Upozornění:** Po stisknutí **factory default setting**, ztratíte všechna vaše nastavení. Ujistěte se, že jste si před resetem poznamenali všechna důležitá nastavení. Po resetu jsou zrušena i všechna hesla do routeru.

### Softwarový Reset

Tímto způsobem resetujete váš router přes Webové administrační rozhraní.

V menu zvolte **System Maintenance** a klikněte na **Reboot System**. Objeví se následující okno. Vyberte **Using factory default configuration** a klikněte na **OK**. Po několika vteřinách se router vrátí do továrního nastavení.

| ennach | se router     | viati u   | o lovar | laslaven |
|--------|---------------|-----------|---------|----------|
| Systen | n Maintenance | >> Reboot | System  |          |

| shoot System |                                                         |  |
|--------------|---------------------------------------------------------|--|
|              | Do You want to reboot your router ?                     |  |
|              | Osing current configuration                             |  |
|              | <ul> <li>Using factory default configuration</li> </ul> |  |
|              |                                                         |  |

### Hardwarový Reset

Pokud je router zapnut (ACT LED bliká), stiskněte tlačítko **Factory Reset** (na spodní straně) a přidržte cca **8 vteřin**. Až LED **ACT** začne blikat rychleji, tlačítko pusťte. Router se restartuje a obnoví se jeho tovární nastavení.

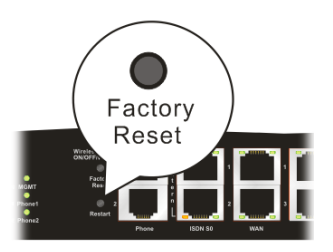

### 6.6 Kontaktujte vašeho dodavatele

Pokud router I přes několik pokusů stále nepracuje správně, prosíme, kontaktujte vašeho dodavatele.

Ponechána prázdná stránka

# ZÁRUČNÍ LIST

| Typ výrobku:   | DrayTek, série: Vigor 2930 |  |  |  |
|----------------|----------------------------|--|--|--|
| Výrobní číslo: |                            |  |  |  |
| Záruční doba:  | 24 měsíců                  |  |  |  |

#### Záruční podmínky

- 1. Na tento výrobek je poskytována záruka ode dne prodeje výrobku.
- 2. Záruka se nevztahuje na závady způsobené:
  - a) mechanickým poškozením
  - b) přepětím a nadproudem
  - c) nesprávným zacházením a provozem
  - d) dopravou
  - e) živelnou událostí (požár, povodeň, záplava, bouřka...)
- Záruční podmínky zanikají také při svévolných změnách v záručním listu a při poškození ochranné nálepky přístroje.
- 5. U případu, na ktérý se vztahuje záruka, bude záruční opravnou bezplatně poskytnut materiál potřebný k opravě včetně záručního servisu. Vyměněné vadné díly a části se stávají majetkem záruční opravny.
- 6. Doba záruky se prodlužuje o dobu opravy.

Podmínkou pro uplatnění záručních nároků je podepsaný záruční list s vyplněným výrobním číslem a datem prodeje, nebo faktura od prodejce.

Autorizovaný dovozce <u>Pro ČR:</u> ATTEL Bohemia s.r.o. Meinlinova 303/13 190 16 Praha 9 <u>Pro SR:</u> AtTEL, s.r.o. Trnavská cesta 84, 821 02. Bratislava Prodejce

dne .....

podpis .....

## Záznam o provedených opravách

| Datum | Popis závady | Razítko záruční opravny |
|-------|--------------|-------------------------|
|       |              |                         |
|       |              |                         |
|       |              |                         |
|       |              |                         |
|       |              |                         |
|       |              |                         |
|       |              |                         |
|       |              |                         |
|       |              |                         |
|       |              |                         |
|       |              |                         |
|       |              |                         |
|       |              |                         |
|       |              |                         |
|       |              |                         |
|       |              |                         |
|       |              |                         |
|       |              |                         |
|       |              |                         |
|       |              |                         |
|       |              |                         |
|       |              |                         |
|       |              |                         |
|       |              |                         |
|       |              |                         |

### Autorizované servisní středisko

ATTEL Bohemia s.r.o., Podnikatelská 565, 190 11 Praha 9, tel.: (+420) 222 360 030 AtTEL, s.r.o., Trnavská cesta 84, 821 02, Bratislava, tel: 02 4445 7758